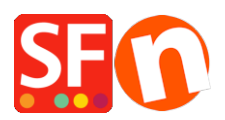

Kennisbank > Pagina's en producten > EN-GDPR compliance: Show "Product Details" in secure Checkout page

## EN-GDPR compliance: Show "Product Details" in secure Checkout page

Jobelle C. - 2021-11-16 - Pagina's en producten

To comply with the GDPR regulations, the product details must be displayed to your buyer during Checkout.

## 1: All products must have texts in the product introduction section

This can be achieved by adding the product details in the "**Product Introduction**" section for each product.

- Open your shop in ShopFactory

- At the left-tree menu, select the page/department where products are contained (you can choose to switch to LIST mode for a quick view of all products in that department)

- Select a product -> click "EDIT PRODUCT" from the toolbar

- In the "Introduction" textbox, enter a short description for this product

| Default 🕶                                                                                                    |                               | Product visible     Don't show 'Add to Base                                 | Requestion Requestion | uest a quote<br>uest a sample | e                    |                  |                 | Properties         | Finish           | •          |
|----------------------------------------------------------------------------------------------------|-------------------------------|-----------------------------------------------------------------------------|-----------------------|-------------------------------|----------------------|------------------|-----------------|--------------------|------------------|------------|
| LOREM IPSUM IS SIMPLY DUMMY<br>TEXT OF THE PRINTING INDUSTRY                                                                                                    | ^                             | Des durat title                                                             |                       |                               | Delas                |                  |                 | File name: p77047_ | Product-111.html | ID: P77047 |
|                                                                                                    |                               | Product 111a                                                                |                       |                               | A\$ 14.95            |                  |                 |                    |                  |            |
| The August and Figure<br>LORENT INFOLM IS SIMPLY DUMMY<br>TEXT OF THE PRINTING INDUSTRY                                                                                                    |                               | Promote                                                                     | SKU / Cat. No.        |                               | Weight               | ka               |                 | -                  |                  |            |
| Manufacture and a second second |                               | Introduction The is a short product headline sample text.                   |                       |                               |                      |                  |                 |                    |                  |            |
|                                                                                                    | Add your product details here |                                                                             |                       |                               |                      |                  |                 |                    |                  |            |
|                                                                                                    | 1                             | Description Longe                                                           | er description        |                               |                      |                  | More images (1) |                    |                  |            |
|                                                                                                    | П                             |                                                                             |                       | ↓ Drag (                      | content blocks here. | <u>Show me h</u> | <u>10W</u> ↓    |                    |                  |            |
| BEAUTIFUL CONTENT. RESPONSIVE.                                                                                                    | 1                             | SAMPLE TEXT                                                                 |                       |                               |                      |                  |                 |                    |                  |            |
| <b>See</b>                                                                                                    |                               | Sample text simply exists so you can see what your new block looks like. To |                       |                               |                      |                  |                 |                    |                  |            |

\*\*\* Repeat above steps for all other products in your shop

## 2: Enable the "Show product details in checkout" option under Global Settings

- Click Settings menu -> select "Global Settings"
- At the left column, select "Settings for this Website" -> Miscellaneous

- Tick "Show Product details in checkout" checkbox as shown below:

| Global Settings                                                                                        |                                                                                                    |                                                              | _   |                   | × |  |  |  |  |
|----------------------------------------------------------------------------------------------------|----------------------------------------------------------------------------------------------------|--------------------------------------------------------------|-----|-------------------|---|--|--|--|--|
| - Global Settings - New Website - Shopping Basket - Miscellaneous - Images - Settings for this Website | <ul> <li>✓ Search On</li> <li>Mail to a friend</li> <li>✓ Favorites</li> <li>✓ Show Home link</li> </ul>                                                                                     | Show Weight Show Catalog Numb Show Discount Show Breadcrumbs | ber |                   |   |  |  |  |  |
| Shopping Basket     Miscellaneous     Images                                                           | <ul> <li>DEnable/tick this option to show the product details at the secure Checkout page</li> <li>2. Show product details in Checkout Customers who bought this item also bought</li> </ul> |                                                              |     |                   |   |  |  |  |  |
|                                                                                                    | Apply product discounts to Options     Product discounts: Free products are only granted once                                                                                                |                                                              |     |                   |   |  |  |  |  |
|                                                                                                    | Remember customer shopping I<br>Round currencies to the neares<br>Autosplit page if it contains mor<br>Specify weight in:                                                                    | basket for (days):<br>t:<br>e products/paragraphs than:      | kg  | 7<br>~<br>40<br>~ |   |  |  |  |  |
|                                                                                                    | Delivery time 3 OK Cancel                                                                                                    | 3-5 Days<br>Help                                             | ]   | ~                 |   |  |  |  |  |

- Click Ok.

- Save and publish your shop again.

When customers order from your shop, the "product introduction" texts will be displayed at the final checkout page.

Here's an example:

| <b>U</b> S | Santu secure ordering -                               | Google Chrome                                                      |                               |                          |                       |                    | — C                     |            |
|------------|-------------------------------------------------------|--------------------------------------------------------------------|-------------------------------|--------------------------|-----------------------|--------------------|-------------------------|------------|
|            | https://santu.com/                                    | ssl/c2.cgi?lmd=426                                                 | 86.318646                     |                          |                       |                    |                         |            |
|            |                                                       |                                                                    |                               |                          |                       |                    |                         |            |
|            | Billing address                                       | Edit                                                               |                               |                          |                       |                    |                         |            |
|            | First Name:                                           | Test                                                               |                               | Last Name:               | Order                 |                    |                         |            |
|            | Company Name:                                         | Company XYZ                                                        |                               | Country:                 | Australia             |                    |                         |            |
|            | House number:                                         | 123                                                                |                               | Street:                  | Testing St.           |                    |                         |            |
|            | City/Town:                                            | Test City                                                          |                               | State:                   | Victoria              |                    |                         |            |
|            | Zip:                                                  | 3150                                                               |                               | Phone:                   | 0395900654            |                    |                         |            |
|            | Email:                                                | test@3d3.com                                                       |                               |                          |                       |                    |                         |            |
|            |                                                       |                                                                    |                               |                          |                       |                    |                         |            |
|            | Delivery addres<br>Same as billing addr               | s <u>Edit</u><br>ress                                              |                               |                          |                       |                    |                         |            |
|            |                                                       |                                                                    |                               |                          |                       |                    |                         |            |
|            | Product details                                       | Edit                                                               |                               |                          |                       |                    |                         |            |
|            | 1 x <b>Test P</b><br>This is a sl                     | roduct 3C pr-3c                                                    | A\$130.00                     | Product detail           | s are shown here      | excl. G            | ST A\$118               | .18<br>.00 |
|            | T                                                     |                                                                    |                               |                          | s are shown here      |                    |                         |            |
|            | 1 x Test P<br>This is a sl                            | roduct 2B pr-2b<br>hort introduction.                              | A\$75.00                      |                          |                       | excl. (<br>incl. G | GSTA\$68<br>STA\$75.    | .18<br>.00 |
|            | 1 x Test P<br>Option 3 s<br>show prop<br>This is a sl | roduct 4 test-pr4<br>Sample Name Show<br>erly<br>hort description. | A\$35.75<br>s here:: Choice 1 | l for Option 3 with a lo | nger choice name must | excl. (<br>incl. G | G ST A\$32<br>ST A\$35. | .50<br>.75 |
|            |                                                       |                                                                    |                               |                          | GST 10%               | % (incl.):         | A\$22                   | .57        |
|            |                                                       |                                                                    |                               |                          | Purchase total (inc   | I. GST):           | A\$240                  | .75        |
|            |                                                       |                                                                    |                               |                          | Shipping (inc         | :I. GST):          | A\$7                    | .50        |
|            |                                                       |                                                                    |                               |                          | Total (incl.          | . GST):            | A\$248.                 | 25         |

Buy now

You are buying from: Shop Name

ShopFactory AU ShopFactory AU 5 Hampshire Rd.